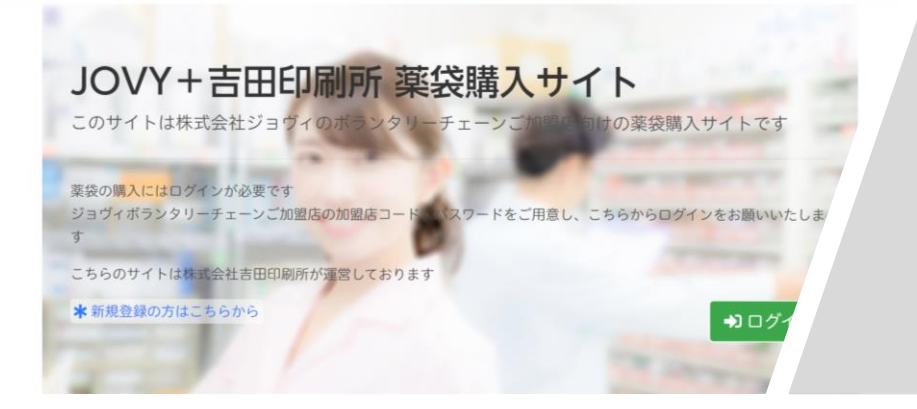

# オンライン発注の手順説明

(無地薬袋)

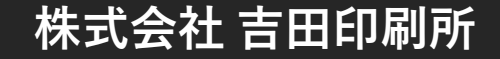

# ■ご利用開始手続きについて (1/5)

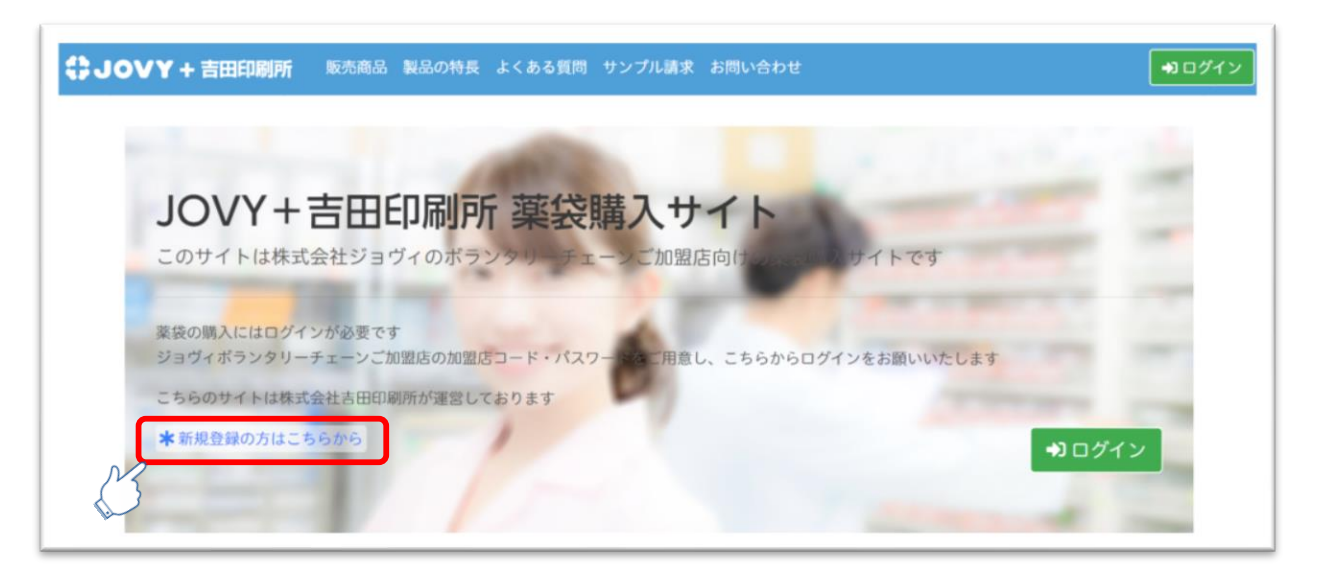

#### ご利用開始には初期登録が必要となります。

「\*新規登録の方はこちらから」より ご利用開始の手続きをお願い致します。

# ■ご利用開始手続きについて (2/5)

| 日印刷所 TEL.0250-42-500<br>電話対応平日9:00~17: | <b>)9</b><br><sup>00</sup>                                                                                                    |                      |
|----------------------------------------|----------------------------------------------------------------------------------------------------|----------------------|
| オンラインストア ご利用開始手続き<br>とパスワードの確認(1/4)    | (JOVY加盟店様向)                                                                                                    |                      |
| スワードを入力して登録画面へすすむボタ                    | ンを押してください。                                                                                                    |                      |
| 12345                                  |                                                                                                    |                      |
| ******                                 | <u>-</u> Ь]                                                                                                    | 受録画面へすすむ             |
|                                        |                                                                                                    |                      |
| プライバシーボリシー<br>株式会社                     | 特定商取引法に基づく表記<br><b>土吉田印刷所</b>                                                                                                    | お問い合わせ               |
|                                        | 日印刷所 TEL.0250-42-500<br>電話対応 平日 9:00~17<br>オンラインストア ご利用開始手続き<br>とパスワードの確認(1/4)<br>スワードを入力して登録画面へすすむボタ<br>12345<br><br>むない方はコチラ→ [▲ パスワード問い合わせフォ・<br>プライバシーボリシー<br>株式会社 | 田戸町町下 ELO250-42-5009 |

・加盟店番号(店コード:5桁) ・仮パスワード

を入力。 登録画面へ進んでください。

### ■ご利用開始手続きについて (3/5)

(葉袋)の吉田印刷所 TEL.050-3536-5518 電話対応 平日 9:00~17:00 吉田印刷所 薬袋オンラインストア ご利用開始手続き(JOVY加盟店様向) ○加盟店情報の確認とお客様情報登録(2/4) 加盟店情報をご確認のうえ、ご担当者名・メールアドレス・新しいパスワードを入力して、登録するボタンを押してください。 加盟古番号 名 ご担当者名【必須】 姓 yakutai@ddc.co.jp メールアドレス 【必須】 ※お間違えのないよう注意してご入力ください ※半角英数字8-20文字 用) [必須] 戻る この内容で登録する 利用規約 特定商取引法に基づく表記 お問い合わせ 株式会社吉田印刷所

#### ご登録内容をご確認いただき、 ご担当者様の

「氏名」 「メールアドレス」 「パスワード」

を入力。 内容を確定させてください。

#### ■ご利用開始手続きについて (4/5)

#### 吉田印刷所 薬袋オンラインストア ご利用開始手続き(JOVY加盟店様向)

● 仮登録完了(3/4)

仮登録が完了しました。 ご入力のメールアドレスにご確認のメールを送信しました。 メール本文に記載の確認用URLをクリックしてください。

#### ご登録メールアドレスへ 確認用のメールが送信されます。

薬袋オンラインサイト メールアドレスのご確認

このメールは吉田印刷所 薬袋オンラインサイトのご利用手続きを 申請されたお客様に自動送信されています。

ご利用手続きを完了するには 下記 URL をクリックしてください。

https://www.ddc.co.jp/jovy/store/mail\_auth?c=00200292dd67e28cb197f0d7&s

■URL の有効期限 2019 年 10 月 5 日 14 時 0 分 49 秒

有効期限を過ぎてもアクセスがない場合は URL が無効となります。

※心当たりのない方はクリックせずに、このメールを削除してください。

薬袋・おくすり手帳

株式会社 吉田印刷所

〒959-1852 新潟県五泉市荻曽根 179

TEL:0250-42-5009 FAX:0250-43-2759

URL:https://yakutai.ddc.co.jp/

オンラインサイト:https://www.ddc.co.jp/yakutai-store/

E-mail:yakutai@ddc.co.jp

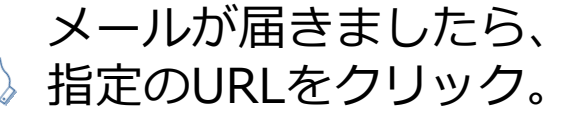

#### ■ご利用開始手続きについて (5/5)

| 業 袋 の吉田印                     | <b>利所 TEL.050-3536-55</b><br>電話対応 平日 9:00~13 | 518<br>7:00 |        |
|------------------------------|----------------------------------------------|-------------|--------|
| 吉田印刷所 薬袋オン                   | ラインストア ご利用開始手続き                              | (JOVY加盟店様向) |        |
| ●本登録完了(4/4)                  |                                              |             |        |
| メールアドレスの確認が完<br>ログインページよりログイ | 了しました。<br>ンしてご利用ください。                        |             |        |
| ログインページへ移動                   |                                              |             |        |
|                              |                                              |             |        |
|                              |                                              |             |        |
|                              |                                              |             |        |
|                              |                                              |             |        |
| 利用規約                         | プライバシーポリシー                                   |             | お問い合わせ |
|                              | 株式会                                          | 社吉田印刷所      |        |

#### ご利用開始の手続きが完了致します。

# ■初期登録後、ログインについて

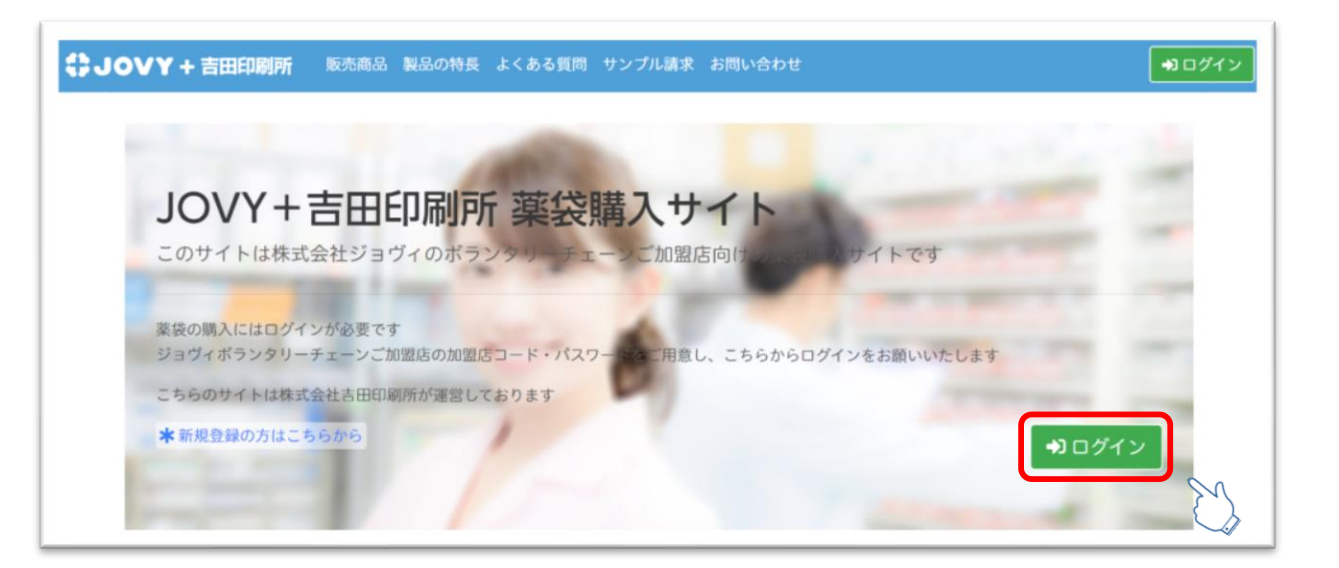

初期登録後は シログイン をクリック。

- ・加盟店コード
- ・新パスワード

入力する事で発注サイトをご使用が可能となります。

# ■新規発注について (1/6)

| 第二次の古田印刷所 TEL.050-3536-5518<br>電話対応 平日 9:00~17:00<br>ようこそ! 単<br>歴歴から注文する                                                                                                    | <ul> <li>アートを見る</li> <li>ログアウト</li> <li>商品一覧から注文する</li> </ul> |                                            |
|----------------------------------------------------------------------------------------------------|---------------------------------------------------------------|--------------------------------------------|
| <ul> <li>お知らせ</li> <li>2019年09月24日 消費税法改正に伴うご請求に関するお知らせ</li> <li>2019年09月03日 「業会オンラインストア」リニューアルのお知らせ</li> <li>2017年05月11日 残業バッグ販売終了のお知らせ</li> <li>2016年12月06日 デザインおくすり手帳の販売終了について</li> <li>2016年06月01日 吉田印刷所の業会がリコー製プリンターの検証済み</li> </ul> | さ                                                             | 初回ご注文の場合<br>「 <b>商品一覧から注文する」</b><br>をクリック。 |
| お客様情報について       お客様情報を変更する       利用規約     プライバシーポリシー       株式会社吉                                                                                                    | 特定商取引法に基づく表記 お聞い合わせ<br>田印刷所                                   |                                            |

#### ■新規発注について (2/6)

| 葉 袋の吉田印刷所<br>7099-BF988088<br>50271 版 | TEL.0250-42-<br>電話対応 平日 9:00 | <b>5009</b><br>)~17:00 |          |          | 〒 カートを見る 1 ▲ログアウト            |
|---------------------------------------|------------------------------|------------------------|----------|----------|------------------------------|
|                                       | 履歴から注文する                     |                        | 商品一覧力    | ら注文する    |                              |
| 商品一覧                                  | リの商品を見る                      |                        |          | 無地薬袋カテゴリ | の商品を見る                       |
| 印刷菜袋【新版】                              |                              |                        |          |          |                              |
| 商品内容                                  | <del>ן ש</del> ר             | x                      | 入数/箱     | 納明       | 数量                           |
|                                       | A6 (105                      | ×148)                  | 4000枚    | 約10営業日 [ | 印刷内容指定画面へすすむ                 |
|                                       | B6 (128                      | ×182)                  | 4000枚    | 約10営業日 [ | 印刷内容指定画面へすすむ                 |
| 印刷業袋 (A5)                             | A5 (148                      | ×210)                  | 2000枚    | 約10営業日 [ | 印刷内容指定画面へすすむ                 |
| <u>印刷葉袋 (B5)</u>                      | B5 (182                      | ×257)                  | 2000枚    | 約10営業日 [ | 印刷内容指定画面へすすむ                 |
| 印刷業袋 (A4)                             | A4 (210                      | ×297)                  | 1000枚    | 約10営業日   | 印刷内容指定画面へすすむ                 |
| 無地菜袋                                  |                              |                        |          |          |                              |
| 商品内容                                  | <del>"</del> #1%             | 入数/箱                   | 約明       |          | 数量                           |
| 無地薬袋(A6)                              | A6 (105×148)                 | 4000枚                  | 約1営業日    | 1 箱 🔵    | 5,900円<br>@1.475 カートに入れる     |
| 無地葉袋 (B6)                             | B6 (128×182)                 | 4000枚                  | 約1営業日    | 0 11 0   | 0円<br><sub>@0</sub> カートに入れる  |
| <u> 無地薬袋 (A5)</u>                     | A5 (148×210)                 | 2000枚                  | 約1営業日    | 0 7 0    | 0円<br><sup> の0</sup> カートに入れる |
| 無地薬袋(B5)                              | B5 (182×257)                 | 2000枚                  | 約1営業日    | 0 11 0   | 0円<br><sup>©0</sup> カートに入れる  |
| <u> 無地薬袋 (A4)</u>                     | A4 (210×297)                 | 1000枚                  | 約1営業日    | 0 70 🙃   | 0円<br><sup>©0</sup> カートに入れる  |
|                                       |                              |                        |          |          |                              |
| 利用規約                                  | プライバシーポリシー                   |                        | 特定商取引法に基 | いく表記     | お問い合わせ                       |

#### ご購入アイテムの数量(箱数)を入力 「**カートに入れる」**をクリック。

画面右上のカートカウント数が増え、 クリックする事でご購入手続きへ進みます。

#### ■ご発注方法 新規発注について (3/6)

#### カートに入れた商品が表示されます。

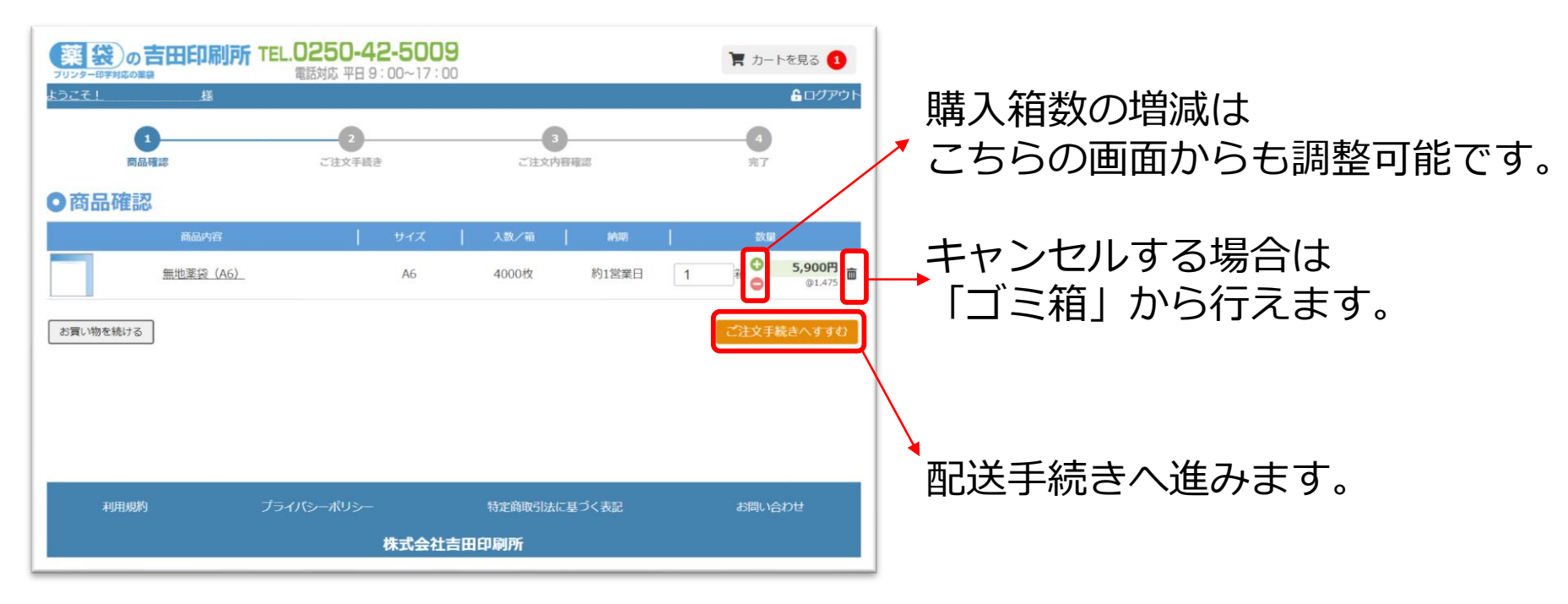

# ■ご発注方法 新規発注について (4/6)

| 業長の吉                                                                                                    |                                                                                           | 電話対応 平日 9:0                                                     | JU~17.00                                                         |         |             |                                                     |
|----------------------------------------------------------------------------------------------------|-------------------------------------------------------------------------------------------|-----------------------------------------------------------------|------------------------------------------------------------------|---------|-------------|-----------------------------------------------------|
| 5271                                                                                                    |                                                                                           |                                                                 |                                                                  |         |             | <b>≜</b> ログアウト                                      |
| 0                                                                                                    |                                                                                           | 0                                                               |                                                                  | -0-     |             | -0                                                  |
| 同品明                                                                                                    | * 売き                                                                                      | ご注文手続き                                                          |                                                                  | ご注文内容確認 |             | <b><i><b></b></i></b> <i></i>                       |
| お客様情報                                                                                                    |                                                                                           |                                                                 |                                                                  |         |             | 安更                                                  |
| C P 额本町羹局 名:<br>550-0004<br>阪府大阪市西区額4<br>i-6486-9090<br>st@ddc.co.jp                                                        | 字 名前様<br>6町1丁目9-15近続富山                                                                    | 会館ビルディング                                                        | lF                                                               |         |             |                                                     |
| 配送情報                                                                                                    |                                                                                           |                                                                 |                                                                  |         | お痛い         | ナ先指定面面へ移動する                                         |
| 届け先                                                                                                    |                                                                                           |                                                                 |                                                                  |         |             |                                                     |
| <b>-</b>                                                                                                    |                                                                                           |                                                                 |                                                                  |         | 1箱 (計4000枚) | 5,900円                                              |
| C P 粉本町薬局<br>550004 大阪府大<br>5-6486-9090<br>行出荷●: 利用                                                                         | 地軍侯 (A6)<br>阪市西区額本町1丁田9-<br>しない ▼                                                         | ,<br>15近嚴富山会館(                                                  | EXELS: MIRED                                                     |         |             |                                                     |
| C P 初本町変屬<br>5500004 大阪府大<br>5-6486-9090<br>行出高• 利用<br>連絡書1頁                                                                | 地画段 (A6)<br>阪市西区朝末町1丁目9-<br>しない ▼<br>ご祭堂などございまい                                           | 3<br>15近畿富山会館(<br>、たらご記入くださ                                     | HUNIX:#11日第日<br>ビルディング1F                                         |         |             |                                                     |
| C P 約1本前支局<br>5500004 大阪府大<br>た6486-990<br>行出荷• ア 利用<br>連絡部項<br>連絡事項                                                        | 地画段 (A6)<br>版市西区朝本町1丁目9-<br>しない ▼<br>ご客望などございまり                                           | 3<br>15近観窗山会館≀<br>たらご記入くださ                                      | に、<br>い、                                                         |         |             |                                                     |
| C P 科本前変優<br>550004 大阪府大<br>- 6486-9090<br>行出荷 <b>0</b> : 利用<br>連絡事項<br>連絡事項                                                | 地里奈 (A6)<br>短市西区和本町1丁目9-<br>しない ▼<br>ご奈定などごさいまい<br>ファイルを選択 選邦                             | 3<br>・15近緑雪山会館<br>、たらご記入くださ<br>されていません                          | 2017年11日 - 101日本日<br>ビルディング1日<br>い、<br>クリア                       |         |             |                                                     |
| C P 85本前変優<br>550004 大阪府大<br>-6486-9090<br>行出荷 <b>9</b> : 利用<br>連絡御J負<br>連絡御J負                                              | 地里奈 (A6)<br>坂市西区和本町1丁目9-<br>しない ・                                                         | 、<br>15近鉄雷山会館<br>したらご記入くださ<br>されていません<br>されていません                | 2017<br>クリア<br>クリア<br>クリア<br>クリア<br>クリア<br>クリア                   |         |             | h                                                   |
| C P 85本司英陽<br>5500004 大阪府大<br>-6486-9090<br>7出雨 G : 利用<br>連絡事項<br>連絡事項<br>泰村ファイル                                            | 地里奈 (A6)<br>短市西区和本町1丁目9-<br>しない 「<br>ご専ぶなどございまい<br>ファイルを選択 選邦<br>ファイルを選択 選邦<br>ファイルを選択 選邦 | 、<br>15近最富山会館、<br>、たらご記入くださ<br>ほされていません<br>ほされていません<br>ほされていません | クリア<br>クリア<br>クリア<br>クリア                                         |         |             |                                                     |
| C P 取本訂案局<br>550004 大阪府大<br>- 6486-9090<br>行出荷 <b>①</b> : 利用<br>連絡事項<br>連絡事項<br>泰村ファイル<br>商品金額                              | 地里奈 (A6)<br>徳市西区郡本町1丁目9-<br>しない ▼<br>ご奈定などございまい<br>ファイルを選択 男野<br>ファイルを選択 男野               | 、<br>15近緑雪山会館<br>したらご記入くださ<br>されていません<br>されていません<br>されていません     | クリア<br>クリア<br>クリア<br>クリア                                         |         |             |                                                     |
| C P 取木司変略<br>550004 大阪府大<br>- 6486-9090<br>テ出荷 <b>9</b> : 利用<br>連絡事項<br>連絡事項<br>添付ファイル<br>命品金額<br>小計 (高品)(高)<br>消費          | 地里奈 (A6)<br>徳市西区郡本町1丁目9-<br>しない ▼<br>ご安安などございまい<br>ファイルを選択 男好<br>ファイルを選択 男好               | 、<br>15近緑雪山会館<br>したらご記入くださ<br>されていません<br>されていません                | 2017<br>クリア<br>クリア<br>クリア<br>クリア                                 |         |             | 5,900円<br>590円<br>590円                              |
| C P 85本前変感<br>550004 大阪府大<br>-6486-9090<br>行出荷 <b>9</b> : 利用<br>連絡事項<br>連絡事項<br>がけ (商品金額<br>小け (商品金額<br>前務報<br>会社金額 (税込)    | 地里奈 (A6)<br>坂市西区和本町1丁目9-<br>しない                                                           | ・<br>15近鉄雷山会館<br>したらご記入くださ<br>されていません<br>されていません<br>されていません     | 20ア<br>クリア<br>クリア<br>クリア<br>クリア                                  |         |             | 5,900FI<br>590FI<br><b>5</b> 90FI<br><b>6,490FI</b> |
| C P 85本前変感<br>550004 大阪府大<br>56486-9090<br>行出荷 9 : 利用<br>連絡事項<br>滞付ファイル<br>商品金額<br>小社 (青品1金)<br>消費税<br>合社金額(REA)<br>商品確認へ戻る | 地里奈 (A6)<br>坂市西区和本町1丁目9 -<br>しない                                                          | 、<br>15近鉄雷山会館<br>したらご記入くださ<br>されていません<br>されていません<br>されていません     | (1)、<br>(1)、<br>(1)、<br>(1)、<br>(2)リア<br>(2)リア<br>(2)リア<br>(2)リア |         |             | 5,900円<br>590円<br><b>6,490円</b><br>秋岡奈明へすすむ         |

#### ご登録先以外へ納品をご希望される 場合はこちらよりご変更が可能です。

| お届け先の指定     名商品のお届け先を選択してください。     ろ     私     私     のとい     は     所     しい     は     所     も     加     お     の     は     和     の     は     市     の     は     市     ち     の     は     市     ち     の     は     市     ち     の     は     市     ち     の     は     市     ち     の     は     市     ち     の     は     市     ち     の     は     市     ち     の     は     市     ち     の     は     市     ち     の     は     市     ち     の     は     市     ち     の     し     市     ち     し     市     ち     し     市     ち     市     ち     市     市     ち     市     市 |            |
|----------------------------------------------------------------------------------------------------|------------|
|                                                                                                    |            |
| ご注文手続きへ戻る                                                                                                    | 選択した納品先へ送る |

お届け先の新規追加。
 リストとして登録されます。

2ご発注アイテム毎に お届け先リストから選択が可能です。

③お届け先リストの 修正・削除が行えます。

お届け先が確定しましたら 最終画面となります。

# ■ご発注方法 新規発注について (5/6)

| ご注文内容の確認                                                               |                   |            |                  |              |                                                |                      |          |
|------------------------------------------------------------------------|-------------------|------------|------------------|--------------|------------------------------------------------|----------------------|----------|
| <b>1</b><br>高品相認                                                       | 2<br>ご注文手続き ご注文内  | 容確認        | - <b>4</b><br>完了 |              |                                                |                      |          |
| 客様情報                                                                   |                   |            |                  |              |                                                |                      |          |
| 2 較本町英局 様<br>-00004<br>特大阪市西区較本町1丁目9−15近畿富山会<br>486-9090<br>bddc.co.jp | 想ビルディング1 F        |            |                  |              |                                                |                      |          |
| 送情報                                                                    |                   |            |                  |              |                                                |                      |          |
| け先 (1)                                                                 |                   |            |                  |              |                                                |                      |          |
| 無地蒸穀(A6)                                                               | 発送目安:約1営業日        | 1箱(計4000枚) | 5,900円           |              |                                                |                      |          |
| 「靱本可栗局<br>10004 大阪府大阪市西区靱本町1丁目9-1<br>486-9090<br>出荷:利用しない              | 15近観富山会館ビルディング1 F |            |                  | ●ご注文完了       |                                                |                      |          |
| - 絡事項<br>連絡事項                                                          |                   |            |                  | 0<br>1542/12 | 2 正法关系机图                                       | 3<br>ご驻文内容確認         | <b>1</b> |
| 添付ファイル                                                                 |                   |            |                  |              | ご注文ありがと                                        | とうございました             |          |
| 品金額<br>小計 (商品1点)                                                       |                   |            | 5,900円           |              | ブ商時のメールアドレスにプ注文字                               | マメニリを洋信させていただますした。   |          |
| 消費税                                                                    |                   |            | 590円             | 万一、ご確        | こ エキャッパー リンド ドレスにこえ文元<br>忍メールが届かない場合は、大変お手数ではご | ざいますがお問い合わせくださいますようお | 願いいたします。 |
| 活玉頭(NUA)                                                               |                   |            | 6,490円           |              | ご注文番号                                          | 2903271-1            |          |
| 注文手続きへもどる                                                              |                   |            | 注文を確定する          |              | トッフ                                            | <u> </u>             |          |
|                                                                        |                   |            | ,                |              |                                                |                      |          |
| ご発注内容                                                                  | をご確認をT            | 直き 🎽       |                  |              | ご発注が完                                          | 了致します                | す。       |
|                                                                        |                   |            |                  |              |                                                |                      |          |

問題がなければクリック。

# ■ご発注方法 新規発注について (6/6)

|                  | 吉田印刷所からのご連絡                |
|------------------|----------------------------|
|                  |                            |
| #00200 FCP機      | 调莱局 碟                      |
| 葉袋オンライン注系        | てサイトをご利用頂き誠にありがとうございます。    |
| 下記の通りご注文を        | と受付いたしましたのでご確認下さい。         |
| お問い合わせの際は        | #担当窓口に受付書号をお申しつけ下さい。       |
| ご発注内容を誤った<br>さい。 | 1場会は、お手数ですが至急回口までお電話くだ     |
| ◆受付債報<br>[受付日]   | : 2019 年 10 月 7 日          |
| ◆ご注文商品 1——       |                            |
| 【受付書号1】(:        | 29 - 03271)                |
| [品名]             | : 垂地莱役(A6)                 |
| [サイズ]            | : A6                       |
| [数量]             | :1 箱 (計 4000 枚)            |
| [発送日]            | : 2019 年 10 月 7 日          |
| [お届け先名]          |                            |
| [お届け先〒]          |                            |
| [お届け先住所1         | 1]:                        |
| [お届け先住所 2        | 2] :                       |
| [お届け先TEL         | .]:                        |
| [代行出荷]           | :利用しない(荷主は吉田印刷所名義)         |
| [商品コメント]         | :                          |
|                  |                            |
|                  |                            |
| ◆お申込者            |                            |
| 「お名前」            | :FCP板橋栗局 棲                 |
| 「郵便書号」           | : 530 - 0001               |
| [住所1]            | :大阪府大阪市北区梅田2丁目1番3号桜橋御幸ビル1F |
| [住所2]            | :                          |
| [電話書号]           | : 06-6485-7123             |
| [FAX 풑号]         | : 06-6485-7123             |

発注確定のご連絡メールが送信されます。

#### 【送付先】 -----、、 ・ご発注者様(ご登録メールアドレス)

- JOVY
- ・吉田印刷

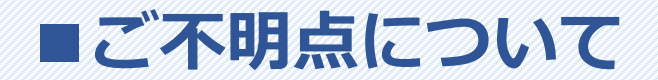

Jovy会員の山田薬局本店 山田です。 加盟店コード00000です。 印刷薬袋を依頼したいのですが どうしたらよいのか教えてください

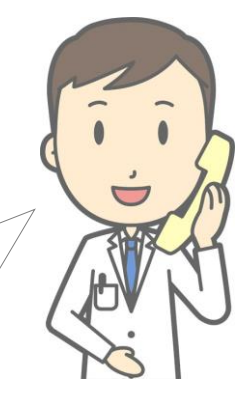

#### ご不明な点がございましたらご連絡ください。

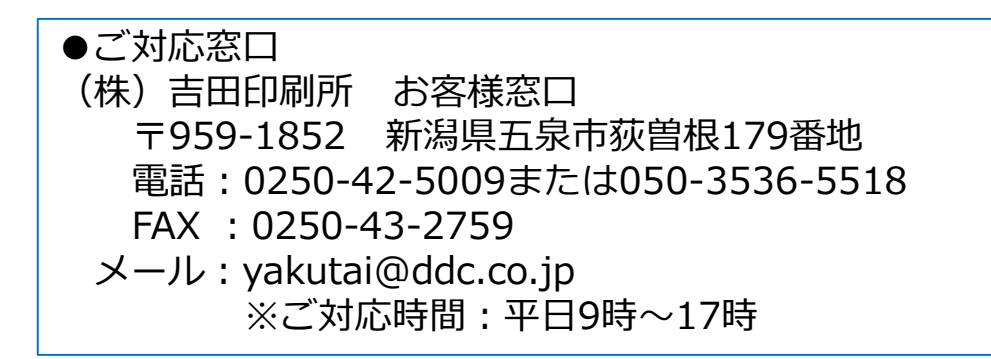

※ご連絡を頂く際は必ず 「jovy会員」であることを最初にお伝えください。

# ■ご発注方法 リピート注文について (1/2)

|                   | 履歴から注文する                 | 商品一覧から注文する  |
|-------------------|--------------------------|-------------|
| お知らせ              |                          |             |
| 2019年09月24日       | 消費税法改正に伴うご請求に関するお知らせ     |             |
| 2019年09月03日       | 「薬袋オンラインストア」リニューアルのお知らせ  |             |
| 2017年05月11日       | 残薬バッグ販売終了のお知らせ           |             |
| 2016年12月06日       | デザインおくすり手帳の販売終了について      |             |
| 2016年06月01日       | 吉田印刷所の薬袋がリコー製プリンターの検証済み用 | 紙として認定されました |
| 6客様情報につい          | C                        |             |
|                   |                          |             |
| <u> 各様情報を変更する</u> |                          |             |

#### 過去の履歴からご注文する場合 「履歴から注文する」をクリック

# ■ご発注方法 リピート注文について (2/2)

#### 発注履歴が掲載されます。

|             |          | 履歴から注文する                                                      | 商品一覧から注文する                              |                                                                           |
|-------------|----------|---------------------------------------------------------------|-----------------------------------------|---------------------------------------------------------------------------|
| ご購入履歴       |          |                                                               |                                         |                                                                           |
| 商品名・サイズ・ジ   | 主文番号から検索 |                                                               |                                         | Q 検索 詳細検索                                                                 |
| 履歴CSVダウンロ   | -ド (現在の  | D検索条件に合致する履歴を全件CSV形式でダウン                                      | ロードします)                                 |                                                                           |
| 件 中 1~2件を表示 |          |                                                               |                                         | < 1                                                                       |
| 発注日         | 注文番号     | ご注文内容                                                         | 1                                       | 再注文                                                                       |
| 2019年10月4日  | 29-03156 | 外用薬袋(A5) F C P           サイズ:A5 カラー:           2箱(計4000枚) 14, | <u>観本町薬局様</u><br>型<br>紺<br>120円<br>してく1 | 箱 ● 14,120円 リピート注文<br>@3.53 (カートに入れる)<br>創に変更がある場合は歳品一覧から新版としてご注文<br>とさい、 |
| 2019年10月4日  | 29-03155 | <u>無地薬袋(A5)</u><br>サイズ:A5<br>1箱(計2000枚) 3,5                   | 20円                                     | 箱                                                                         |
| 件 中 1~2件を表示 |          |                                                               |                                         | < 1 >                                                                     |

から順に表示されます。

(1) 直近のご発注内容 2 印刷薬袋であれば、 前回印刷の内容が クリックで表示されます。

③前回のご発注数量が 表示されていますが 変更も可能です。

「**リピート注文**」でカートへ入れていただければ、 以降の手順は「新規発注」と同様となります。